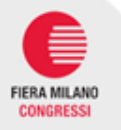

## **EXHIBITOR SERVICES WEBSITE**

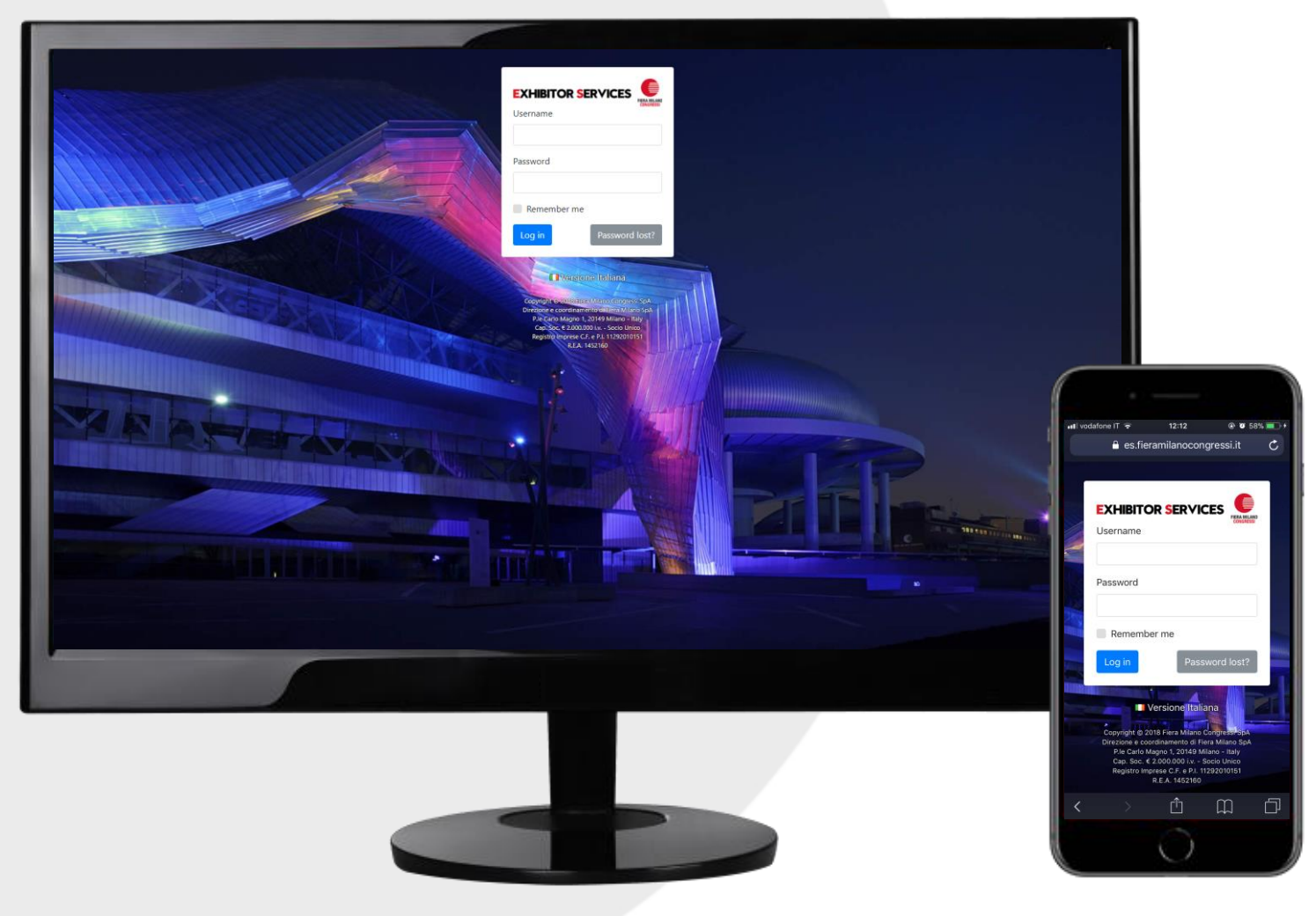

 The Exhibitor Services Website is the exhibition services management "tool" of Fiera Milano Congressi.

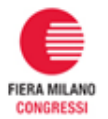

## Each Exhibitor can easily choose the item/service he needs from the official FMC catalogue.

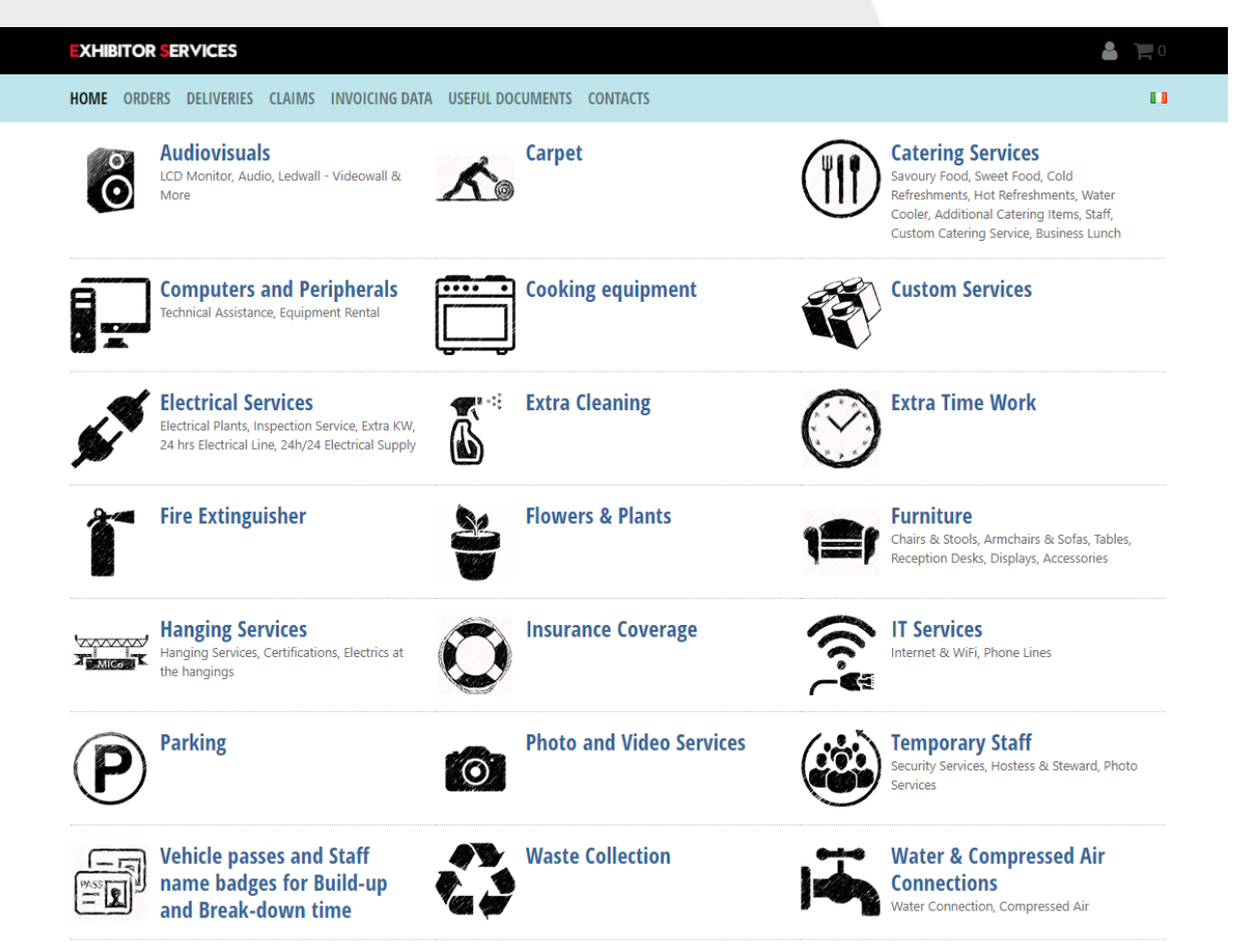

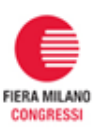

## Each Exhibitor will receive a welcome e-mail

## with password and username

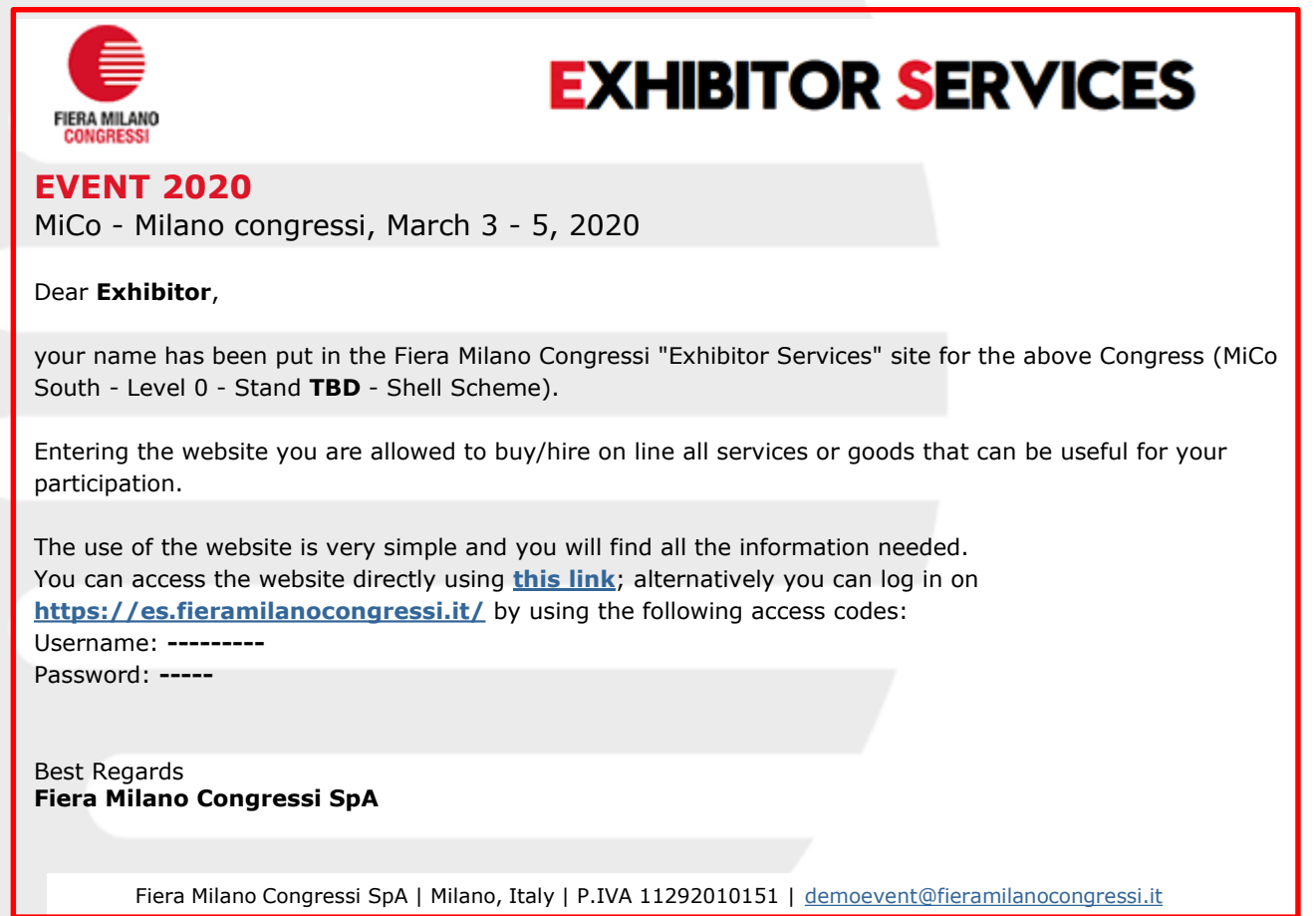

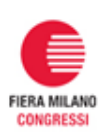

# At the first access the Exhibitor must fill in its invoicing and contact details.

| EXHIBITOR SERVICES                                                                                                    |                   |                                                   | <b>≜</b> 〕 <b>■</b> 0 |
|----------------------------------------------------------------------------------------------------|-------------------|---------------------------------------------------|-----------------------|
|                                                                                                    |                   |                                                   |                       |
| Welcome<br>Before using the system you need to fill in<br>the following form with your exhibiting<br>Company data.<br>Please enter the main exhibiting<br>Company data, not the data of stand<br>constructors.<br>When you place an order you will be able<br>to add co-exhibitors and/or alternate<br>invoicing addresses data for invoicing<br>purposes.<br>The fields marked with an asterisk (*) must<br>be filled in. | Main Exhibiting   | g Company data                                    |                       |
|                                                                                                    | Company Name      | Exhibitor                                         |                       |
|                                                                                                    | Street Address *  |                                                   |                       |
|                                                                                                    | Postal/ZIP code   |                                                   |                       |
|                                                                                                    | City/Town/State * |                                                   |                       |
|                                                                                                    | Province          |                                                   |                       |
|                                                                                                    | Country *         |                                                   | \$                    |
|                                                                                                    | Main Contact F    | Person Data                                       |                       |
|                                                                                                    | First Name *      |                                                   |                       |
|                                                                                                    | Last Name *       |                                                   |                       |
|                                                                                                    | Phone             | Pleace include intl prefix Example: +30.02.123123 |                       |
|                                                                                                    | Mobile *          |                                                   |                       |

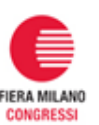

Please include intl prefix. Example: +39 02 123123

E-mail \*

## How to place an order

| HOME ORDERS DELIVERIES CLAIMS INVOICING DATA                                                                                | USEFUL DOCUMENTS CONTACTS |                                                                                                    |
|----------------------------------------------------------------------------------------------------|---------------------------|----------------------------------------------------------------------------------------------------|
| Audiovisuals<br>LCD Monitor, Audio, Ledwall - Videowall &<br>More                                                           | Carpet                    | Savoury Food, Sweet Food, Cold<br>Refeasiments, Hot Refreshments, Water<br>Cooler, Addinoal Catering Isens, Staff,<br>Custom Catering Service, Business Lunch |
| Computers and Peripherals<br>Technical Assistance, Equipment Rental                                                         | Cooking equipment         | Custom Services                                                                                                    |
| Electrical Services<br>Electrical Plants, Inspection Service, Extra KW,<br>24 hrs Electrical Line, 24h/24 Electrical Supply | Extra Cleaning            | Extra Time Work                                                                                                    |
| Fire Extinguisher                                                                                                    | Flowers & Plants          | Chairs & Stools, Armchairs & Sofas, Tables,<br>Reception Desks, Displays, Accessories                                                                         |

•Start from the **Home Page**. Here you will find all the available items/services categories, such as Extra Furniture, Office equipment, and so on.

•Some categories are divided into subcategories to make it easier to find what you are looking for.

•Click on the category or subcategory you are interested in to view related items/services.

•The Category Page appears. On the top of the page you will see a short description of the category, together with detailed information about delivery, terms and conditions, deadlines.

| UDIOVISUALS                                                               | Audiovisuals                                                                                                    |                                                          |                                                  |                                                |
|---------------------------------------------------------------------------|----------------------------------------------------------------------------------------------------|----------------------------------------------------------|--------------------------------------------------|------------------------------------------------|
| ARPET                                                                     | · Addiovisadis                                                                                                    |                                                          |                                                  |                                                |
| ATERING SERVICES                                                          | Images are for illustrative purposes only. Brand and model may vary depending on availability.<br>All products are for rent                                              |                                                          |                                                  |                                                |
| OMPUTERS AND PERIPHERALS                                                  |                                                                                                    |                                                          |                                                  |                                                |
| OOKING EQUIPMENT                                                          | <ul> <li>Please remember that any sent</li> <li>Blease take duly note that any</li> </ul>                                                                                | t order is confirmed only after the pa                   | ayment.                                          | wise it will not be taken in                   |
| USTOM SERVICES                                                            | <ul> <li>Please take duly note that any complaint should be sent within 4on's from the service supplied. Otherwise it will not be taken in<br/>consideration.</li> </ul> |                                                          |                                                  |                                                |
| LECTRICAL SERVICES                                                        |                                                                                                    |                                                          |                                                  |                                                |
| XTRA CLEANING                                                             | ■LCD Monitor                                                                                                    |                                                          |                                                  |                                                |
| XTRA TIME WORK                                                            |                                                                                                    |                                                          |                                                  |                                                |
| RE EXTINGUISHER                                                           | and the second                                                                                                    |                                                          | 100-00-00                                        | 100000                                         |
| OWERS & PLANTS                                                            | and the Parment                                                                                                    | and the Parman                                           | and the Report of the                            | and the second second                          |
| IRNITURE                                                                  |                                                                                                    |                                                          |                                                  |                                                |
| ANGING SERVICES                                                           | Restanting 1 1                                                                                                    | Real Property of a large                                 | Reserved 1                                       |                                                |
| SURANCE COVERAGE                                                          | ICD Manifest 22"                                                                                                    | ICD Manitan 40"                                          | ICD Manitas 49"                                  | ICD Manitas FE                                 |
| SERVICES                                                                  | W72.2 D5 H42 cm - 4.8 Kg                                                                                                    | W90.7 D5 H52.5 cm - 7.5 Kg                               | W107.5 D5.2 H62 cm - 11.2 Kg                     | W123 D5.2 H70.7 cm - 15.4 K                    |
| RKING                                                                     | € 70.00 each                                                                                                    | € 185.00 each                                            | € 230.00 each                                    | € 345.00 each                                  |
| IOTO AND VIDEO SERVICES                                                   |                                                                                                    |                                                          |                                                  |                                                |
| MPORARY STAFF                                                             |                                                                                                    |                                                          |                                                  |                                                |
| EHICLE PASSES AND STAFF NAME<br>ADGES FOR BUILD-UP AND BREAK-<br>OWN TIME |                                                                                                    |                                                          |                                                  |                                                |
| ASTE COLLECTION                                                           |                                                                                                    |                                                          |                                                  |                                                |
| ATER & COMPRESSED AIR<br>ONNECTIONS                                       |                                                                                                    |                                                          |                                                  |                                                |
|                                                                           | LCD Monitor 75''<br>W167.7 D7.9 H96.9 cm - 33.7 Kg                                                                                                    | LCD Monitor 75" 4K UHD<br>W167.7 D7.9 H96.9 cm - 33.7 Kg | LCD Monitor 80''<br>W186.2 D10 H114.5 cm - 56 Kg | LCD Monitor 85"<br>W190.4 D7.9 H109 cm - 52 Kg |

| Add item to cart                                                                               |                                                                  |               |
|------------------------------------------------------------------------------------------------|------------------------------------------------------------------|---------------|
|                                                                                                | LCD Monitor 55"<br>W33 052 H072 On - 154 Kg<br>Technical Details | € 345.00 such |
| PCX UP: first day of dismantling.                                                              |                                                                  |               |
| Quantity                                                                                       | 1                                                                |               |
| Delivery date                                                                                  |                                                                  |               |
| Delivery time range                                                                            |                                                                  | 4             |
| What kind of support do you request? *                                                         | Ground support     Wall support                                  |               |
| ATTENTION: the wall support is not applicable on the shell scheme panels and on aluminum water |                                                                  |               |
| Water and connection do you need? *                                                            | USB Port     MDMI Cable                                          |               |
| Add to cart Can 1                                                                              |                                                                  |               |

To return to the home page, simply click on "Exhibitor Services" at the top of the page.
Items/services contained into your shopping cart are listed in it. In the shopping cart on the left of each item/service there are two icons for modifying or deleting the item or service.

•Choose the item or service you are interested in and click on it. A popup windows will appear; it could be requested to enter quantity and additional information. Enter the required information and click on the "Add to Cart" button. After you have inserted items/services into the shopping cart, the cart summary on the top right part of the page reports the total amount of items/services into your cart. You can insert other items/services into your shopping cart from the same category simply clicking on the corresponding "Add to cart" icon, or browse other categories using the category menu located on the left side of the page.

| $\frown$ | Description / Details                                                                                                    | Q.ty/Price €       | Total € | Order |
|----------|----------------------------------------------------------------------------------------------------|--------------------|---------|-------|
|          | LCD Monitor 55''<br>W123 D5.2 H70.7 cm - 15.4 Kg<br>Delivery date: Dec 22, 2020<br>Time range: Morning (09.00 - 12.30)<br>Support type: Ground support | <b>1</b><br>345.00 | 345.00  |       |

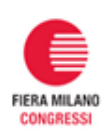

## How to finalize an order

•Starting from your shopping cart details (icon on top right) click the "next" button .

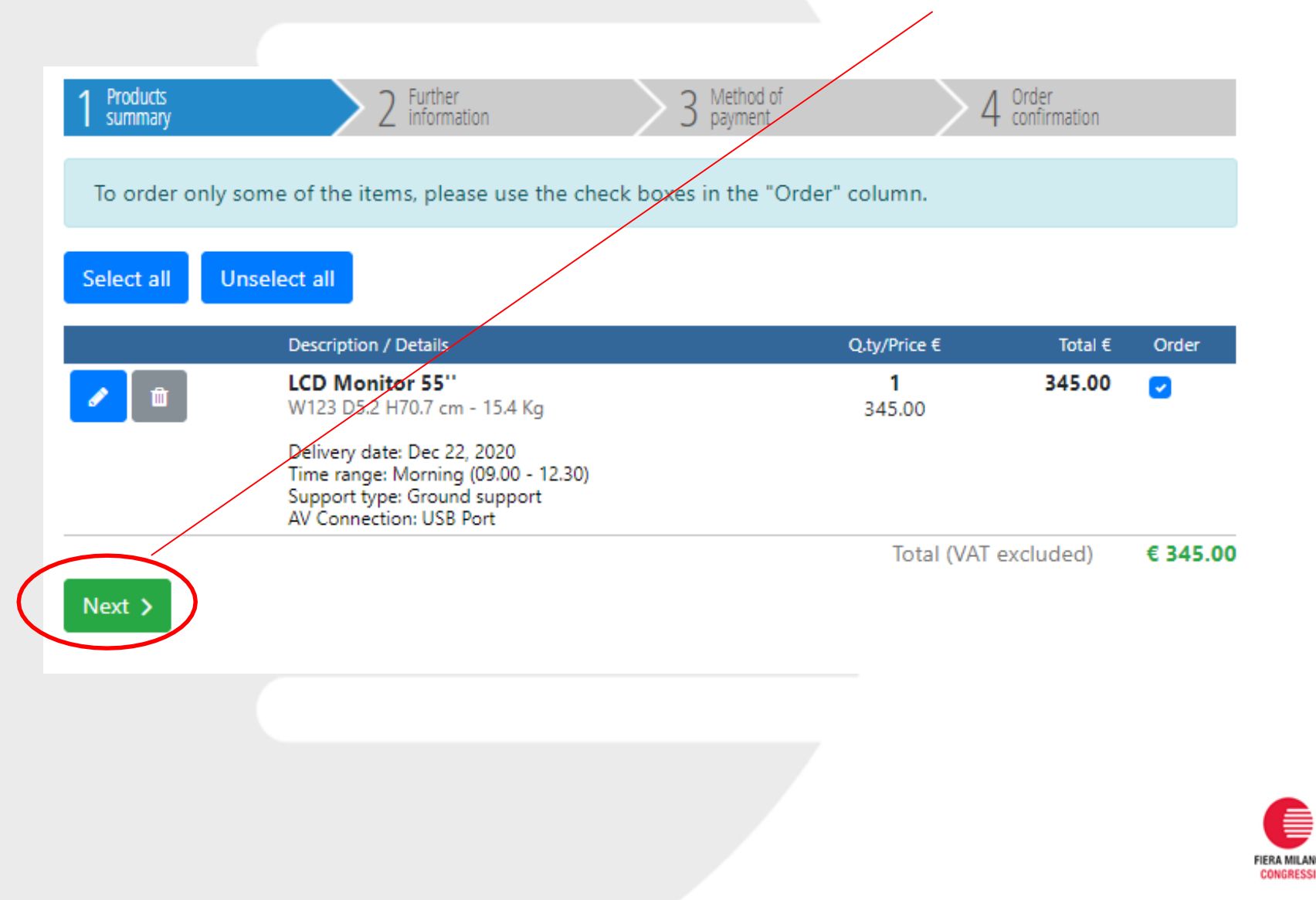

Please select the recipient of the invoice (applied VAT could change depending on the country):

Demo Organizer (Main Exhibiting Company)

VAT code / Tax ID: tommaso.giorgi@fieramilanocongressi.it

Edit

Add a stand constructor or an alternate invoicing address

For any request/question about the invoicing, please send an e-mail to amministrazione.clienti@fieramilanocongressi.it with your data and the name of the event you are participating in. You will be asked to indicate the recipient of the invoice (e.g. it is possible to insert the stand builder details) and the desired payment method.

### Please select the desired payment method:

#### On line with credit card

If you choose this method of payment, you will be redirected to our bank secure credit card payment processing form. The connection with the bank is encrypted using SSL.

After completing the transaction, the system will send to your e-mail address a confirmation for your order. Regular invoice will be sent via e-mail.

Regular involce will be sent via e-mail.

Accepted credit cards are: VISA, VISA electron, American Express, MasterCard, EuroCard.

#### Bank Transfer

#### This payment method can be chosen until December 31, 2020

If you choose this method of payment, the system will send to your e-mail address a payment request form for your order, which includes:

- the coordinates for the bank transfer;
- the summary of ordered items/services;
- the total amount to be paid.

You will have to send us this form by fax or e-mail, together with a copy of the transfer receipt.

- As soon as Fiera Milano Congressi receives your payment, you will receive by e-mail an order confirmation and the invoice.
- Please note: your payment must be sent to us within 10 days.

#### \*\*\* TEST \*\*\* On line with credit card

If you choose this method of payment, you will be redirected to our bank secure credit card payment processing form. The connection with the bank is encrypted using SSL. After completing the transaction, the system will send to your e-mail address a confirmation for your order. Regular invoice will be sent via e-mail to your address. Accepted credit cards are: VISA, VISA electron, American Express, MasterCard, EuroCard. Enter the required information and click on the "place order" button.

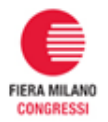

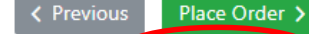

If you choose to pay by bank transfer, you have to download/print the "Payment Request form" containing all the necessary information to make the payment.

|                                                |                                                                                                    | 🏝 🃜 1                               |  |
|------------------------------------------------|----------------------------------------------------------------------------------------------------|-------------------------------------|--|
| HOME ORDERS DELIVERIES CLAIMS                  | INVOICING DATA USEFUL DOCUMENTS CONTACTS                                                                              |                                     |  |
| MY ORDERS INVOICING DATA                       | USEFUL DOCUMENTS CONTACTS                                                                                             | ITALIANO 🔲 LOGOUT 🕞                 |  |
| AUDIOVISUALS<br>CARPET                         | 1 Products 2 Further 3 Method of payment                                                                              | 4 Request for payment               |  |
| CATERING SERVICES<br>COMPUTERS AND PERIPHERALS | Order number <b>370/2015</b> , dated <b>February 17, 2015</b> , amounting to <b>€ 4.88</b> has been issued.           |                                     |  |
| CUSTOM SERVICES<br>ELECTRICAL SERVICES         | To <b>confirm the order</b> , please pay the amount of € 4.88 via bank transfer <b>within 10 days</b> .               |                                     |  |
| EXTRA CLEANING<br>EXTRA TIME WORK              | <u>Click here to download the Payment Request form,</u> containing all the necessary information to make the payment. |                                     |  |
|                                                | A copy of the Payment Request form has been sent to your e-mail.                                                      |                                     |  |
| FLOWERS & PLANTS<br>FURNITURE                  | Please note that you can view at any time the status and the detail of you orders" page.                              | ur orders by opening the <u>"my</u> |  |
| INSURANCE COVERAGE                             | Back to Home Page                                                                                                    |                                     |  |

N.B. Please note that "Bank transfer" will no longer be available starting from about 10 days before Congress takes place.

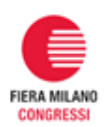

If you choose to pay by credit card, once paid, you can print the "payment receipt" containing all the information about your order.

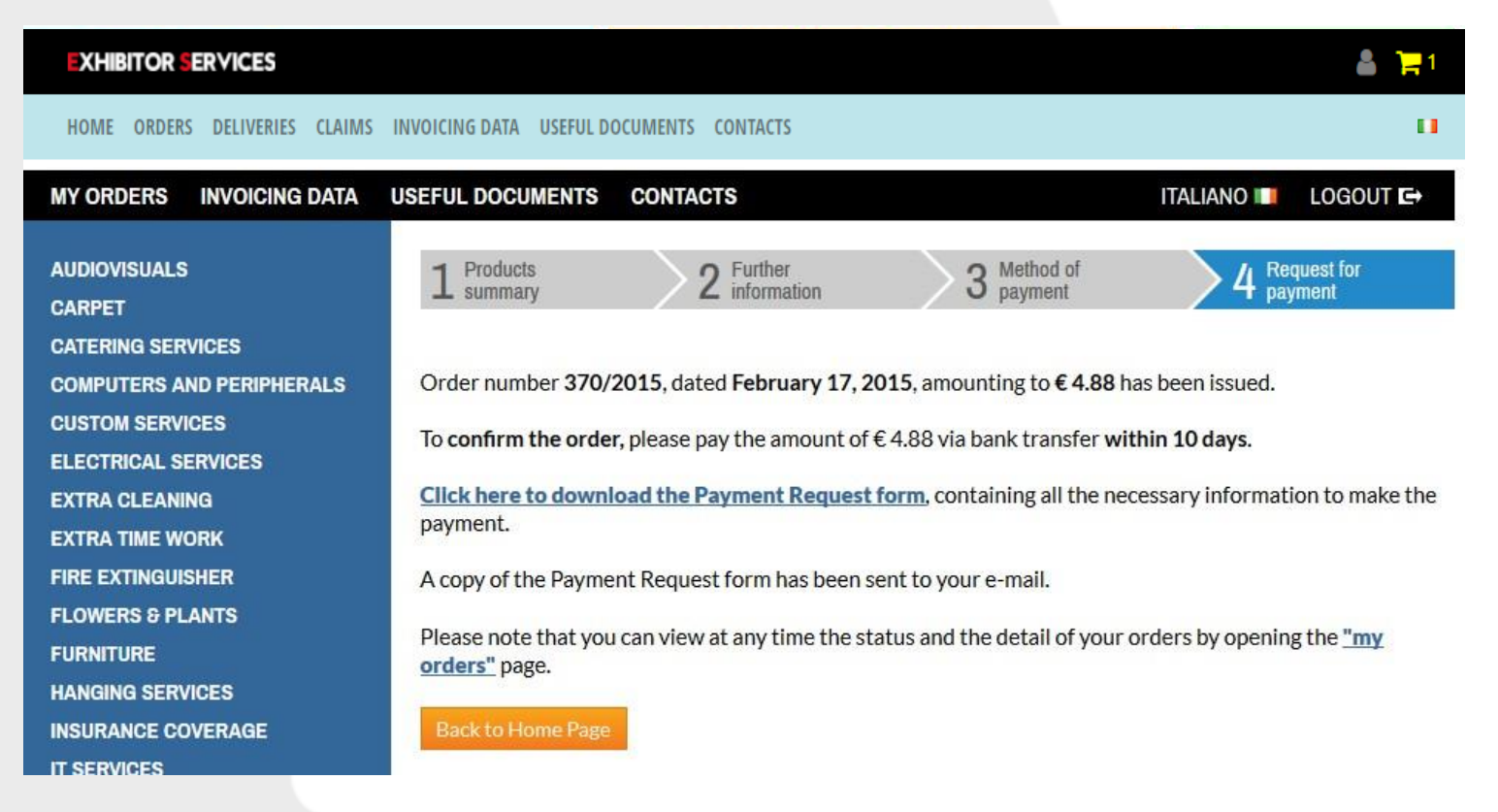

Please remember that any item/service is **confirmed only after the payment**.

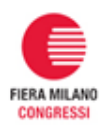

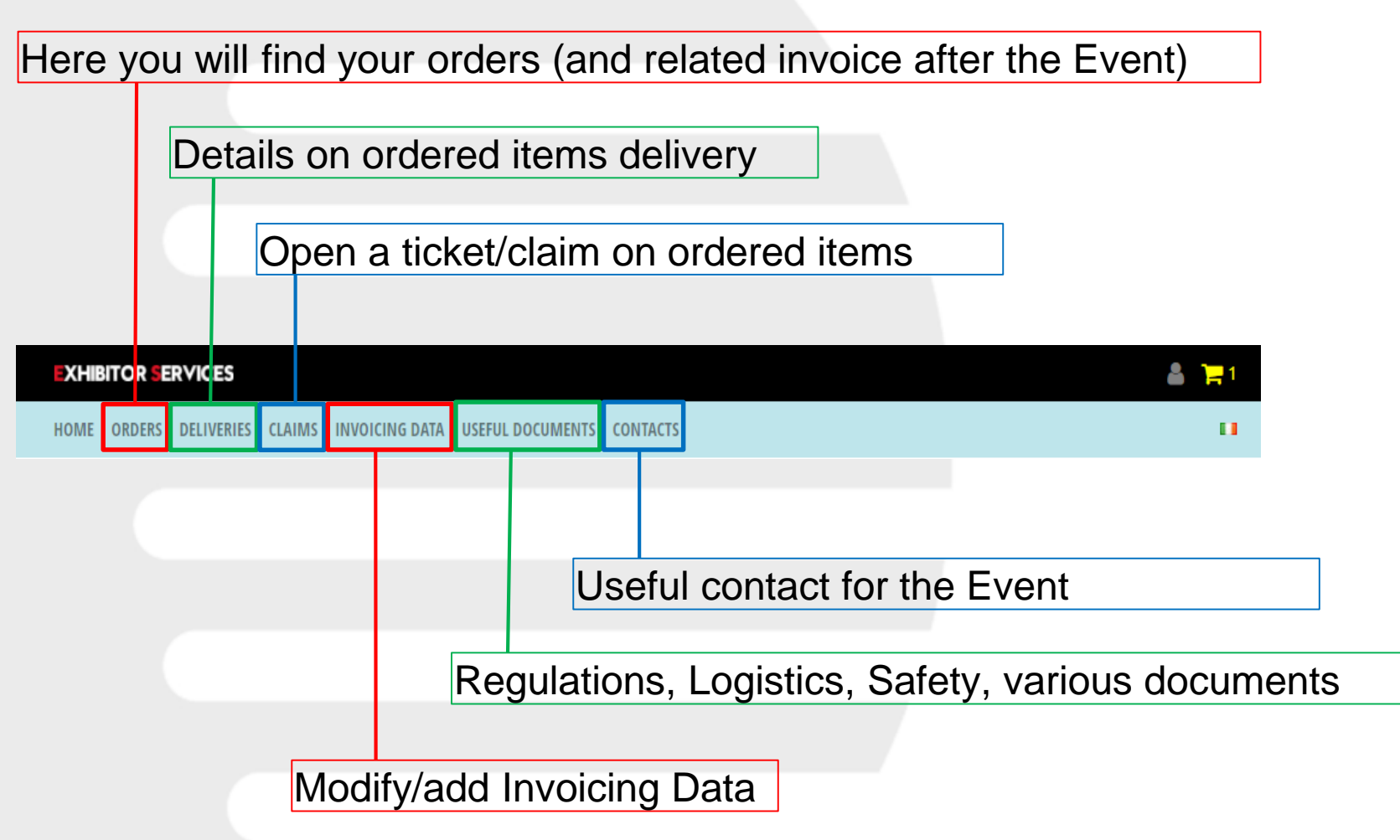

Please remember that any item/service is **confirmed only after the payment**.

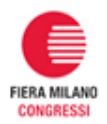